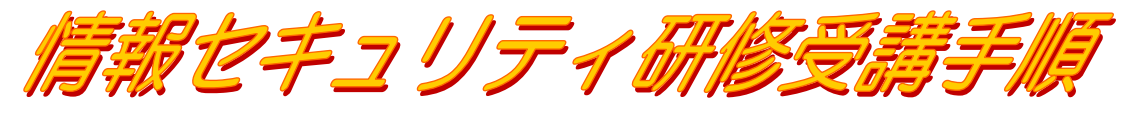

新入生は「情報セキュリティ研修」を受講し必ず確認テストに合格してください。

「情報セキュリティ研修」 <u>https://ist.nagoya-u.ac.jp/</u> を受講し合格することで、学内の情報サービスが利用できるようになります。「情報セキュリティ研修」を受講するには、上記 URL よりログインし「情報セキュリティ研修」または「Information Security Training」に進みます。

① 情報セキュリティ研修 <u>https://ist.nagoya-u.ac.jp/</u> にアクセスします

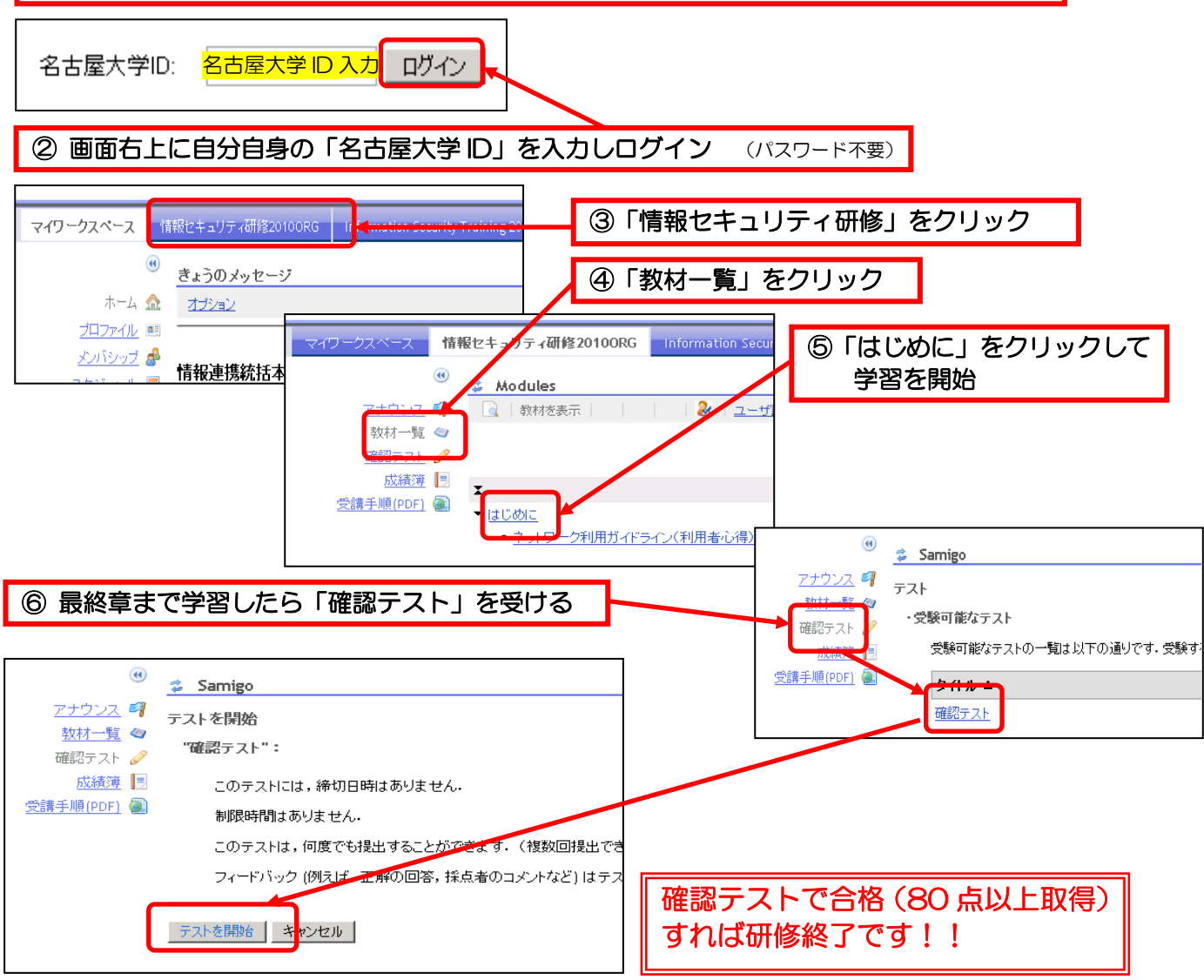

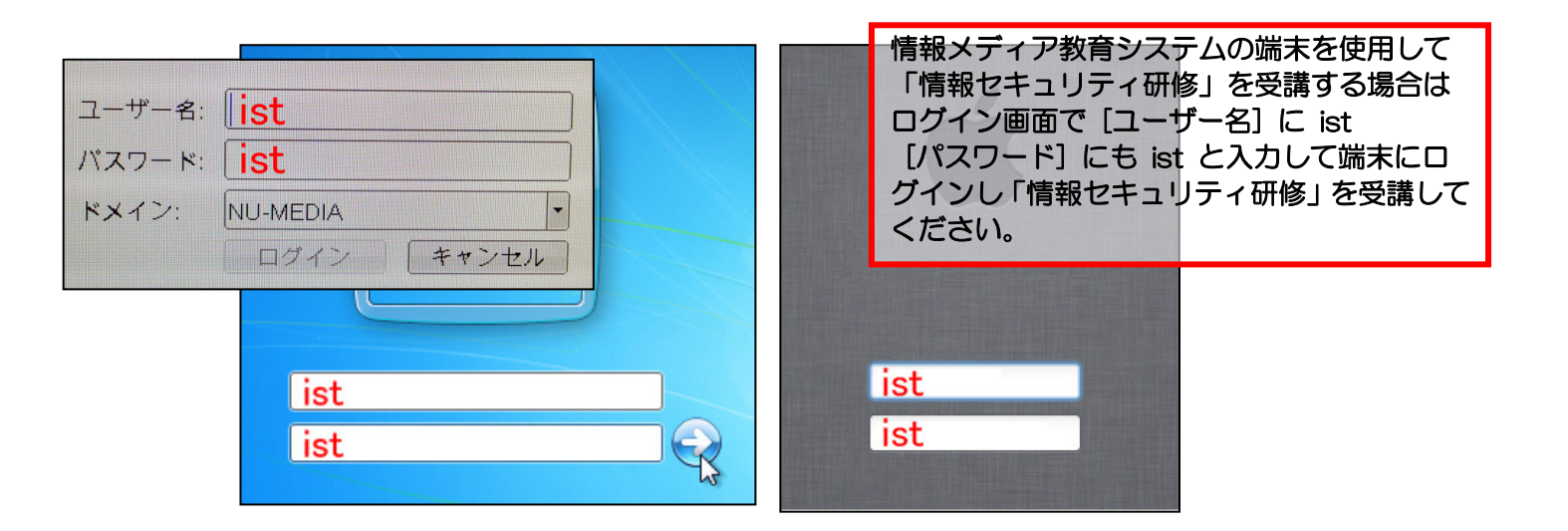